# VALIDADOR DE DOCUMENTOS

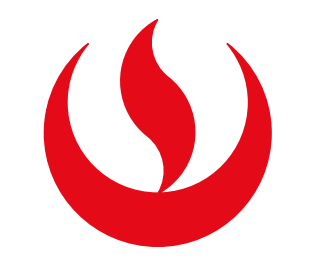

Panel de firma

Α

### **OPCIÓN 1: ACROBAT READER**

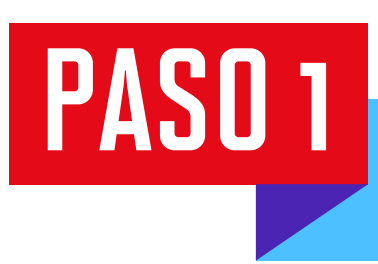

Abre el pdf que contiene la firma a validar. Da clic a **"Panel de firma"**.

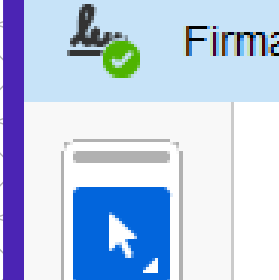

₽

Firmado y todas las firmas son válidas.

Se expide la presente constancia a solicitud del interesado.

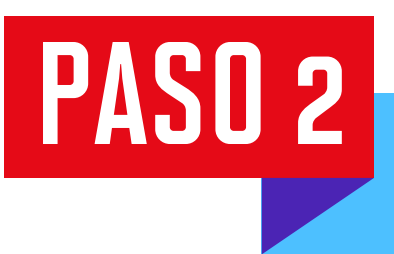

Da clic derecho en el nombre de la firma a validar y dirígete a "Mostrar propiedades firma..."

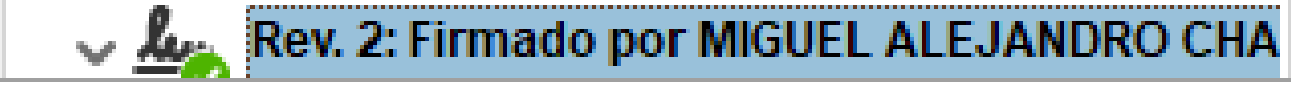

Ir al campo de firma

Validar firma

Ver versión firmada

Comparar versión firmada con la versión actual

Agregar información de verificación

Mostrar propiedades de firma...

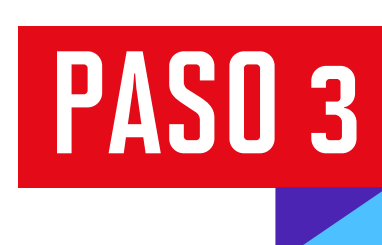

Presiona el botón "Mostrar certificado de firmante..."

| Propiedades de la firma |                                                                                                    |   |  |  |
|-------------------------|----------------------------------------------------------------------------------------------------|---|--|--|
| <u>h</u>                | La firma es VÁLIDA, firmada por MIGUEL ALEJANDRO CHANG BERMUDEZ<br><miguel.chang@upc.pe>.</miguel.chang@upc.pe>                                     |   |  |  |
|                         | Hora de firma: 2024/08/16 09:28:30 -05'00'                                                                                                    |   |  |  |
|                         | Origen de los elementos de confianza obtenidos de Adobe Approved Trust<br>List (AATL).                                                              |   |  |  |
| Res                     | umen de validez                                                                                                    |   |  |  |
|                         | No ha habido modificaciones en: documento desde que se firmó.                                                                                       |   |  |  |
|                         | El certificador especificó que se permite rellenar el formulario y agregar<br>firmas y comentarios, pero no se permite realizar ningún otro cambio. |   |  |  |
|                         | La identidad del firmante es válida.                                                                                                    |   |  |  |
|                         | La hora de la firma procede del reloj del equipo del firmante.                                                                                      |   |  |  |
|                         | La firma se validó a partir de la hora de firma:<br>2024/08/16 09:28:30 -05'00'                                                                     |   |  |  |
| Infor                   | mación de firmante                                                                                                    | _ |  |  |
|                         | La ruta desde el certificado del firmante a un certificado del emisor se creó<br>correctamente.                                                     |   |  |  |
|                         | El certificado del firmante es válido y no se ha revocado.                                                                                          |   |  |  |
|                         | Mostrar certificado de firmante                                                                                                    |   |  |  |
| Pro                     | piedades avanzadas Validar firma Cerrar                                                                                                    |   |  |  |

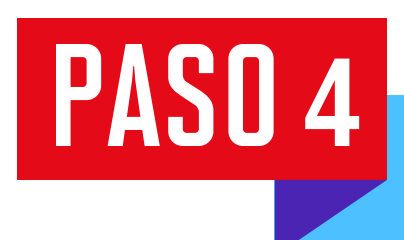

#### Verás una ventana con toda la información de la firma.

| Visor de certificados                                                                                                    |  |  |  |  |  |  |  |  |
|----------------------------------------------------------------------------------------------------|--|--|--|--|--|--|--|--|
| Este cuadro de diálogo te permite ver los detalles del certificado y toda su cadena de emisión. Los detalles corresponden a<br>la entrada seleccionada.                                                                                                    |  |  |  |  |  |  |  |  |
| Mo <u>s</u> trar todas las rutas de certificación encontradas                                                                                                    |  |  |  |  |  |  |  |  |
| Continue       Continue       Contine       Contine       Contine       Co |  |  |  |  |  |  |  |  |
| CAMERFIRMA PERÚ CERTI<br>MIGUEL ALEJANDRO CHAN                                                                                                    |  |  |  |  |  |  |  |  |
| Emitido por: AC CAMERFIRMA PERÚ CERTIFICADOS - 2016                                                                                                    |  |  |  |  |  |  |  |  |
| see current address at www.camerfirma.com.pe/address, AC                                                                                                    |  |  |  |  |  |  |  |  |
| Válido desde: 2024/01/12 11:56:55 -05'00'                                                                                                    |  |  |  |  |  |  |  |  |
| Válido hasta: 2025/01/11 11:56:55 -05'00'                                                                                                    |  |  |  |  |  |  |  |  |
| Uso deseado: Firma digital, Sin rechazar, Autenticación de cliente, Protección de correo electrónico                                                                                                    |  |  |  |  |  |  |  |  |
| ≤ >                                                                                                    |  |  |  |  |  |  |  |  |
| La ruta del certificado seleccionado es válida.                                                                                                    |  |  |  |  |  |  |  |  |
| La ruta del certificado seleccionado es valida.<br>Las comprobaciones de validación de ruta y de revocación se realizaron a partir de la hora de firma:<br>2024/08/16 09:28:30 -05'00'<br>Modelo de validación: shell                                                                                                    |  |  |  |  |  |  |  |  |

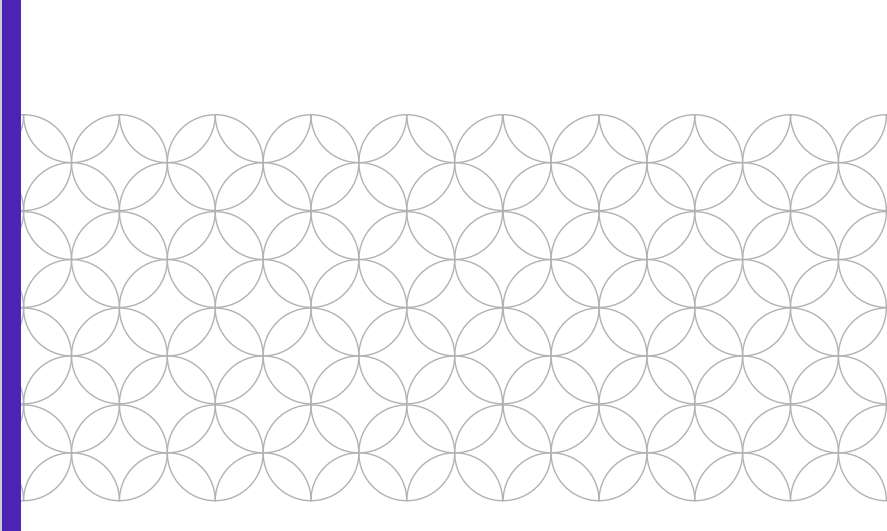

### OPCIÓN 2: GO SIGN

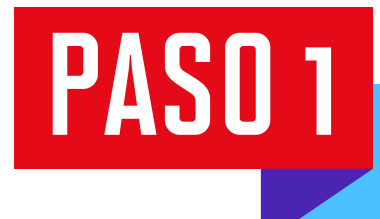

Abre el enlace de descarga del software de escritorio <u>aquí</u> 🖄 Deberás completar la información que se solicita para habilitar la descarga

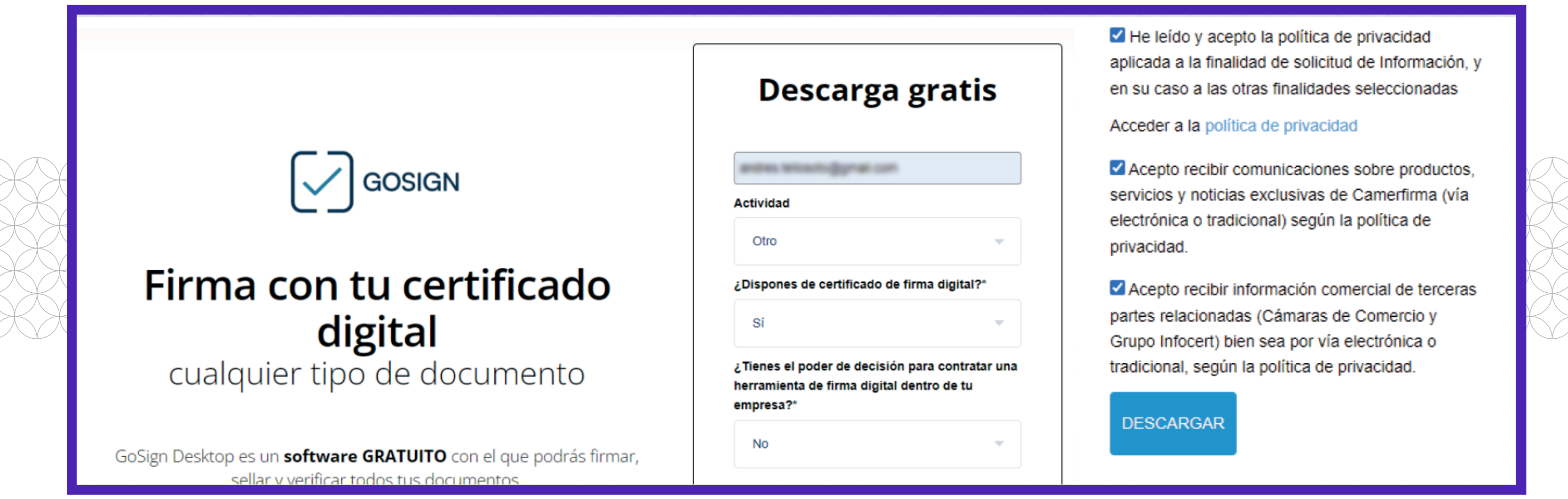

PASO 2

Elige el sistema operativo que corresponde a tu dispositivo. Presiona "Descargar".

### Aquí tienes tu descarga GoSign Desktop

Selecciona tu sistema operativo para comenzar la descarga

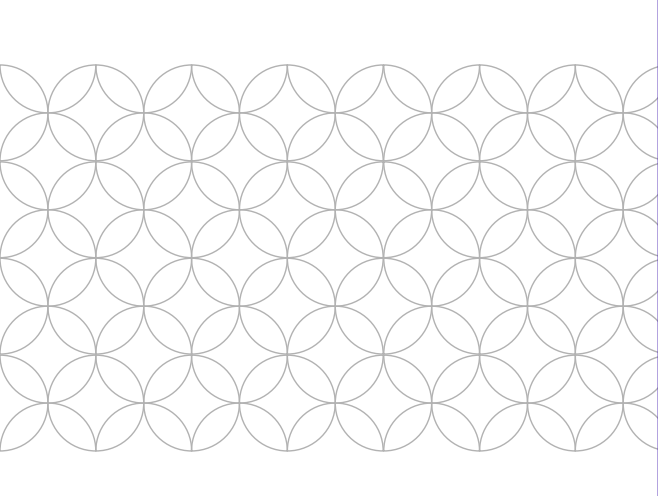

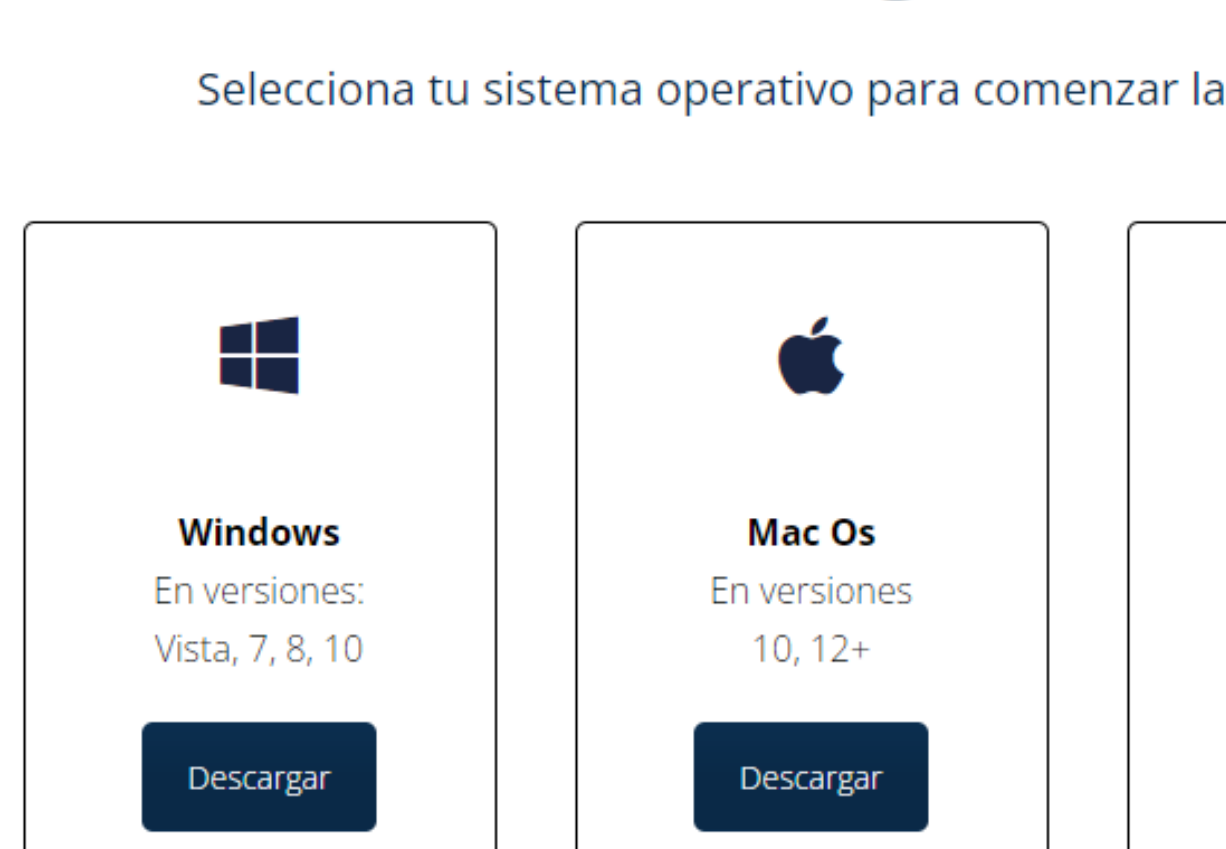

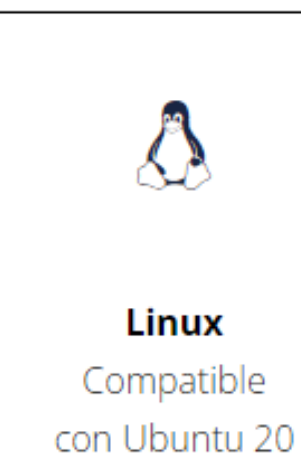

Descargar

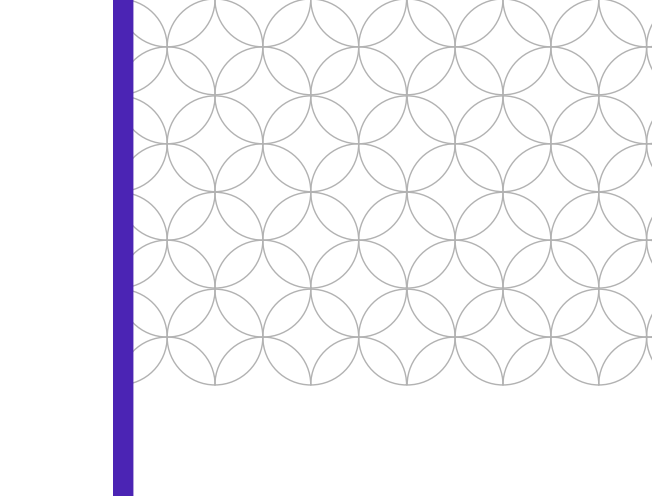

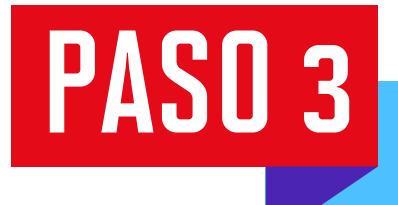

Busca el instalador en tu carpeta de descargas y abre el archivo. Acepta los términos y da clic en la opción "Instalar".

Espera a que el proceso culmine y presiona "Finalizar".

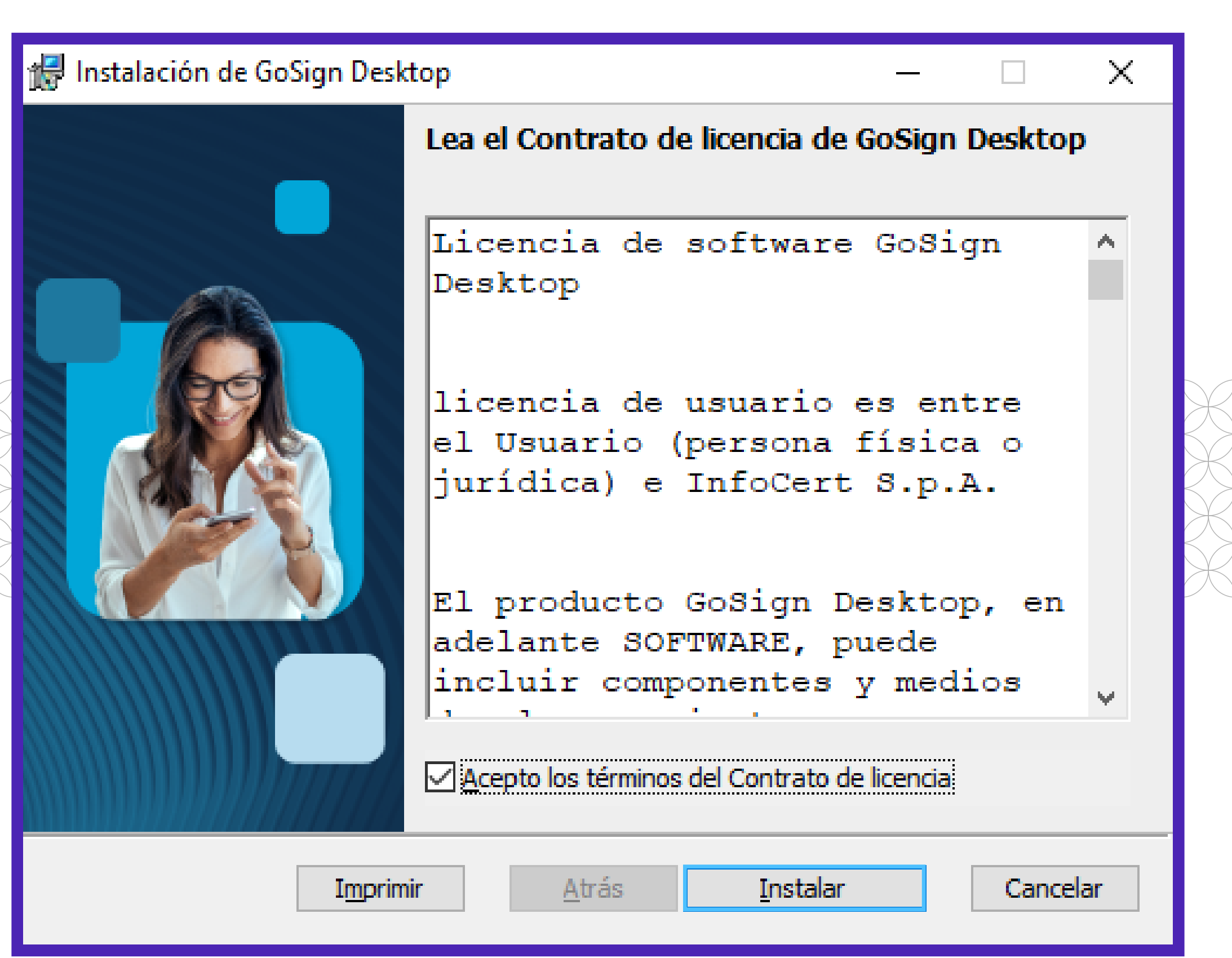

# PASO 4

Ya en la plataforma GoSign, dirígete a **"Verificar firmas".** 

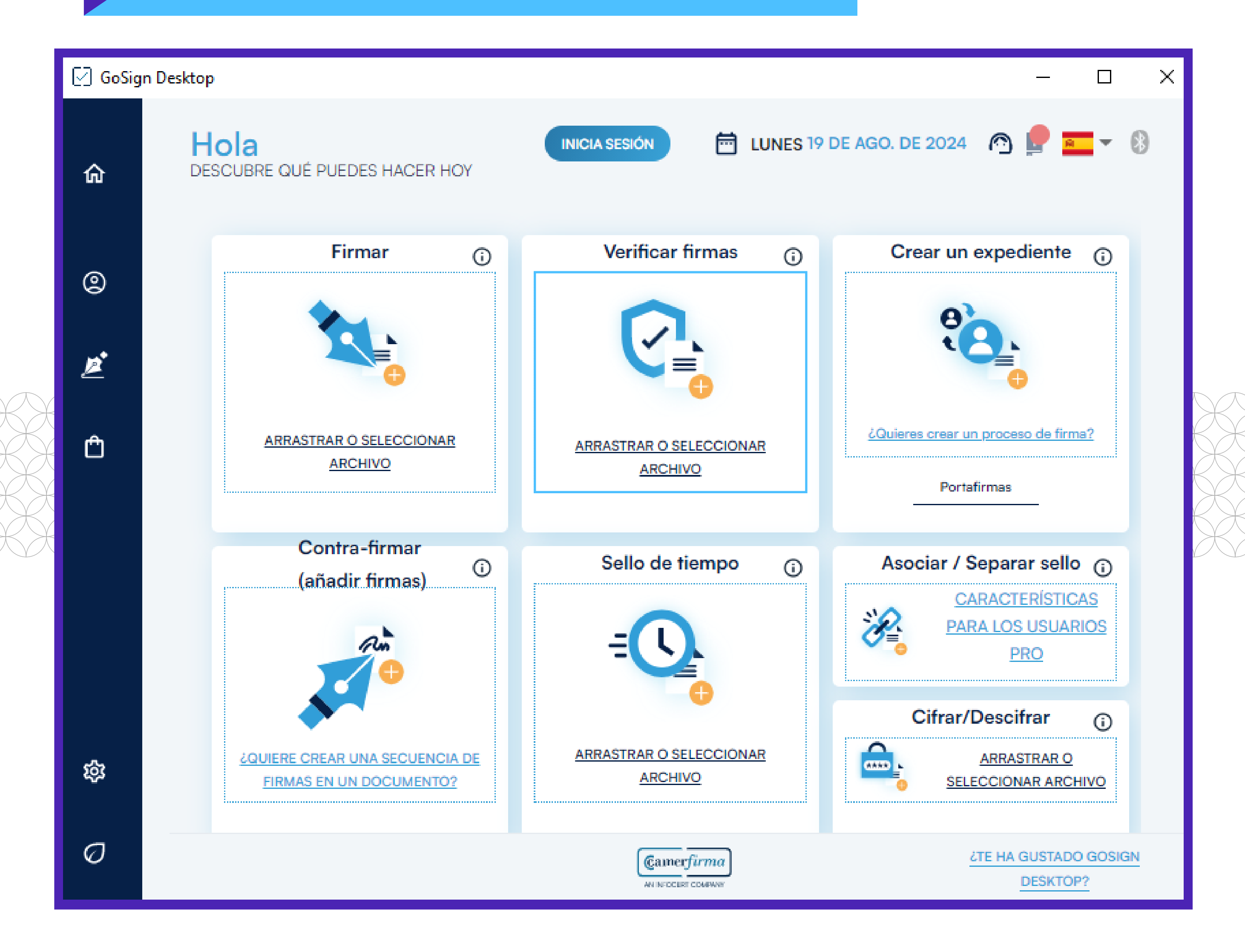

## PASO 5

Al cargar el archivo, aparecerá una ventana indicando la verificación realizada. Para mayor información, da clic en "Informes".

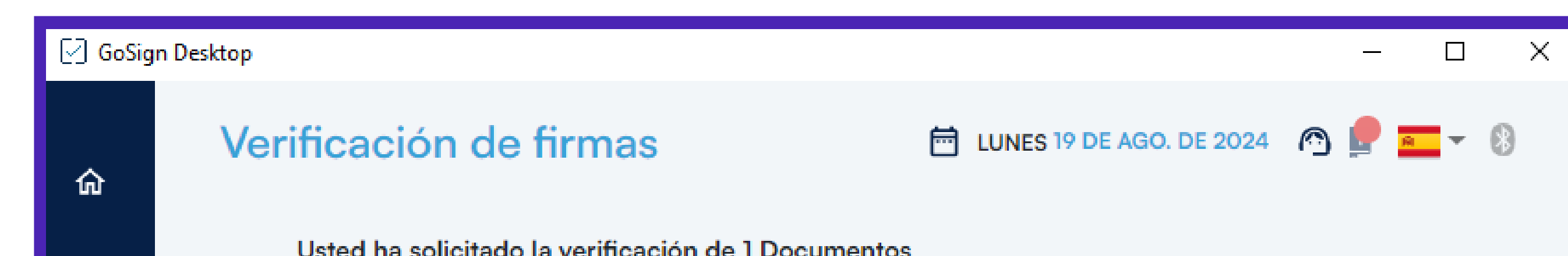

| 2       | I documentos verificados con éxito I documentos verificados con éxito             |  |
|---------|-----------------------------------------------------------------------------------|--|
| <u></u> |                                                                                   |  |
| Ê       | Se han verificado 2 firmas en el documento Constancia_firma electrónica.pdf       |  |
|         | ABRIR CARPETA O MOSTRAR EL ARCHIVO                                                |  |
|         |                                                                                   |  |
|         | VERIFICAR OTRO ARCHIVO<br>VOLVER A LA PÁGINA INICIAL 🕋                            |  |
| 磙       |                                                                                   |  |
| Ø       | Camerfirma       ¿TE HA GUSTADO GOSIGN         AN INFOCERT COMPANY       DESKTOP? |  |

## PASO 6

Se abrirá una ventana en tu navegador predeterminado donde se detallarán los resultados de la validación de la firma.

| INFOCERT GROUP GOSign - Resu                                                                                                    | GoSign - Resultado de la comprobación de la firma digital                                                                                                    |  |  |  |
|----------------------------------------------------------------------------------------------------|----------------------------------------------------------------------------------------------------|--|--|--|
| Resultado de la revisión:                                                                                                    | <u>∧ Revisión completada con éxito</u>                                                                                                    |  |  |  |
| Detalles de la revisión                                                                                                    |                                                                                                    |  |  |  |
| Firmante 1:<br>Tipo de firma<br>Firma revisada:<br>Revisión on-line:                                                                                              | DIEGO TOMAS RAFAEL VEGA CASTRO-SAYAN<br>PADES-B<br>▲ OK (Fecha de verificación: 19/08/2024 16:22:52 UTC)<br>▲ - Certificado de firma no residente en un dispositivo seguro<br>▲ - La verificación se llevó a cabo utilizando un rootca incluido en la firma.<br>Realizado con el método OCSP. Marca de tiempo de respuesta del servicio 19/08/2024 21:22:57 UTC |  |  |  |
| Datos del certificado del firmante DIEGO TO<br>Nombre<br>Título:<br>Organización:<br>Unidad organizacional:<br>Fecha de caducidad:<br>Autoridad de certificación: | DIEGO TOMAS RAFAEL VEGA CASTRO-SAYAN<br>DIEGO TOMAS RAFAEL VEGA CASTRO-SAYAN<br>SECRETARIO GENERAL<br>UPC<br>SECRETARIA GENERAL<br>15/01/2025 19:47:09 UTC<br>AC CAMERFIRMA PERÚ CERTIFICADOS - 2016 , CAMERFIRMA PERÚ S.A.C. ,<br>see current address at www.camerfirma.com.pe/address ,<br>NTRPE-20566302447 ,<br>PE ,<br>20566302447 ,                       |  |  |  |

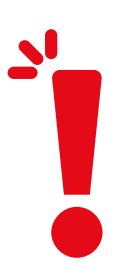

### **IMPORTANTE:**

- El documento cuenta con respaldo de INDECOPI, pues certifica la autenticidad de las firmas aplicadas, así como la fecha de emisión del mismo. El alumno puede compartirlo con las instituciones que así amerite.
- La información contenida en cada documento no puede ser modificada y/o adulterada.
- La firma digital del documento es una firma electrónica que tiene la misma validez y eficacia jurídica que el uso de una firma manuscrita.